## RUB

## SHORTGUIDE EDUROAM FOR WINDOWS\* | You need a Windows user with Administrator rights.\*\*

\*) For Windows 10 in S-Modus (i.e. MS Surface Go) the CAT cannot be installed. In this case, the settings need to be set manually. You can find a guide here: <u>https://noc.rub.de/web/anleitungen</u>

\*\*) In case you have no elevated rights, the configuration has to be set up manually. You can find a guide here: <u>https://noc.rub.de/web/anleitungen</u>

1. Open your browser and go to: <u>https://cat.eduroam.de/?idp=217</u>

NOTE: You can use RUB-WLAN when you are at campus.

2. The correct Windows version should be preselected (1).

If not, press "All Platforms" / "Alle Plattformen" (2).

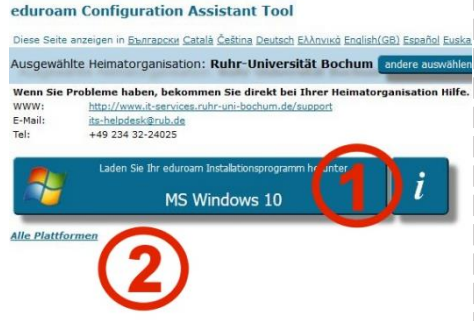

Willkommen zu DFN eduroam CAT

- 3. Press the blue button to download the installation file (1).
- 4. Start the installation by double-clicking on the installation file.

<u>NOTE:</u> Windows Security may show an alert. Then you have to approve the execution of the installation file manually.

5. When asked, enter your login credentials (RUB-LoginID and password) and press "Installieren".

| Benutzerdaten                         |            | eduroam |
|---------------------------------------|------------|---------|
| Benutzername:                         | RUBLoginID |         |
| Passwort:<br>Passwort<br>wiederholen: | ••••••     |         |
|                                       |            |         |

6. During the installation process you will be notified, that "GEANTlink" will be installed.

NOTE: Please make sure "GEANTlink" **IS NOT** installed before. If installed, please uninstall the software before you start the installer.

7. The configuration is completed. Go to the Wifi settings and connect to eduroam.

| Such   | 🕺 eduroam Installationsprogramm für Ruhr-Universität Bochum 💦 刘                                                                          |
|--------|----------------------------------------------------------------------------------------------------|
| Deko   |                                                                                                    |
| Dekc   | Die zusätzliche Software "GEANTlink" muss installiert werden. Hierfür<br>werden Administratorrechte henötigt. Sie werden von Windows zur |
| Dekc   | Erteilung dieser Rechte aufgefordert.                                                                                                    |
| insta  |                                                                                                    |
|        | ОК                                                                                                    |
| oft In | stall System v2.51-1+b1                                                                                                    |
|        |                                                                                                    |
|        | < Zurück Weiter > Abl                                                                                                    |
|        | < Zurück Weiter > Abl                                                                                                    |
|        | <zurück weiter=""> Abb</zurück>                                                                                                    |
|        | < Zurück Weiter > Ab                                                                                                    |
|        | < Zurück Weiter > Ab                                                                                                    |
|        | < Zurück Weiter > Abb                                                                                                    |
| (      | < Zurück Weiter > Abb                                                                                                    |
| (1     | < Zurück Weiter > Abb<br><b>eduroam</b><br>Gesichert                                                                                     |
| (1     | < Zurück Weiter > Abb                                                                                                    |
| (1     | < 2urück Weiter > Ab<br>eduroam<br>Gesichert<br>☑ Automatisch verbinden                                                                  |
| (1     | < 2urück Weiter > Abb<br>eduroam<br>Gesichert<br>✓ Automatisch verbinden                                                                 |
| (      | < 2urück Weiter > Abi<br>eduroam<br>Gesichert<br>✓ Automatisch verbinden<br>Verbinden                                                    |
| (      | < 2urük Weter > Ab<br>eduroam<br>Gesichert<br>∑ Automatisch verbinden<br>Verbinden                                                       |
| ſ      | < 2urük Weter > Ab<br>eduroam<br>Gesichert<br>☑ Automatisch verbinden<br>Verbinden                                                       |

Install CEANTLink inst